海冰与海洋结构耦合作用的离散元高性能计算分析软件

# 使用说明

# 编写人:季顺迎

李 正

狄少丞

王宇新

霍运理

大连理工大学

2014年1月22日

| 目录                |    |
|-------------------|----|
| 第一部分 软件简介         | 3  |
| 1.1 软件名称          | 3  |
| 1.2 软件行业          | 3  |
| 第二部分 使用说明         | 5  |
| 2.1 主界面及功能项       | 5  |
| 2.2 前处理           | 5  |
| 2.2.1 海冰建模:       | 6  |
| 2.2.2 结构建模:       | 12 |
| 2.2.3 单元参数:       | 15 |
| 2.3 计算模型          | 17 |
| 2.3.1 离散单元模型:     | 17 |
| 2.3.2 GPU 计算模型:   | 20 |
| 2.4 后处理           | 21 |
| 2.4.1 计算结果三维动态显示: | 23 |
| 2.4.2 计算结果数值分析:   | 25 |

# 第一部分 软件简介

在冰区的油气开发过程中,海冰作为主要的环境荷载对工程结构的安全有着重要的影响。因此,冰区海洋工程结构的设计,需要对冰荷载问题有着明确的了解,例如冰的类型,冰与结构作用时的破坏模式及冰力情况等。本软件基于离散元方法计算海冰与海洋结构相互 作用过程,为冰区海洋结构的安全运行和结构设计提供借鉴作用。IceDEM 可以实现不同类 型海冰、不同类型海洋结构模型的建立,海冰与结构相互作用时海冰破坏、堆积及冰荷载的 数值计算和计算结果的动态显示等功能,并通过采用 GPU 高性能计算的方式大幅提高计算 效率。

本软件主要包括三大模块:建模模块,力学计算模块和结果分析模块。建模模块可通过 采用具有粘接-破碎功能的球形离散单元构造出不同类型海冰模型(包括平整冰、浮冰、冰 脊和碎冰等),通过三角形单元及锥体单元组合的方式构造出不同类型的海洋结构(例如自 升式海洋平台)。力学计算模块可通过搜索、接触判断、内力迭代等方式获得海冰破坏过程、 结构冰荷载等结果。结果分析模块可实现海洋结构与海冰相互作用计算结果的动态显示。

### 1.1 软件名称

中文:海冰与海洋结构耦合作用的离散元高性能计算分析软件 简称 IceDEM

英文: Computational and Analytical software of Coupling interaction between Sea Ice and Offshore Structures Based on Discrete Element Method

### 1.2 软件行业

适用行业:海洋结构物冰荷载及安全性评估,冰区海洋结构设计。

**软件用途**:海冰与海洋结构相互作用受多方面因素的共同影响,包括海冰类型、海洋结构类型。IceDEM集成了建模模块,计算模块和结果分析模块,可用于不同类型海冰对不同类型海洋结构作用的模拟仿真。对冰与结构作用时冰的破坏过程,冰荷载的变化情况有着准确的模拟。该软件可为冰区海洋结构的安全运行和结构设计提供借鉴作用。 **软件功能**:

#### (1) 海冰与海洋结构的离散元建模

海冰建模:采用具有粘接-破碎功能的球形离散单元构造出不同类型海冰模型(包括平整冰、 浮冰、冰脊和碎冰等),通过调整颗粒的排列方式、颗粒性质参数的方法,实现对不同类型 海冰性质的模拟。海冰参数可在建模模块中给定。

结构建模:通过三角形单元及锥体单元组合的方式构造出不同类型的海洋结构(例如自升式海洋平台)。海洋结构的参数可在建模过程中添加。

#### (2) 海冰与海洋结构的离散元数值计算

通过搜索、接触判断、内力迭代等方式获得海冰破坏过程、结构冰荷载等结果。计算过程考 虑了海流及波浪的影响。

#### (3) 模拟结果的显示与分析

IceDEM 软件可海冰与海洋结构的作用结构进行三维动态显示。其具有旋转、缩放、透视等功能。可直观的观察冰力等情况,并对局部冰力进行分析。也可对冰力时程、结构振动等结果实时绘制出动态曲线。

#### 软件特点:

- (1) 集成了建模模块,计算模块和结果分析模块,集前处理与后处理于一体。
- (2) 通过 GPU 计算,大幅提高计算效率。
- (3) 对模拟海冰的离散破坏有着先天的优势。
- (4) 建模、结果分析方便直观。

# 第二部分 使用说明

### 2.1 主界面及功能项

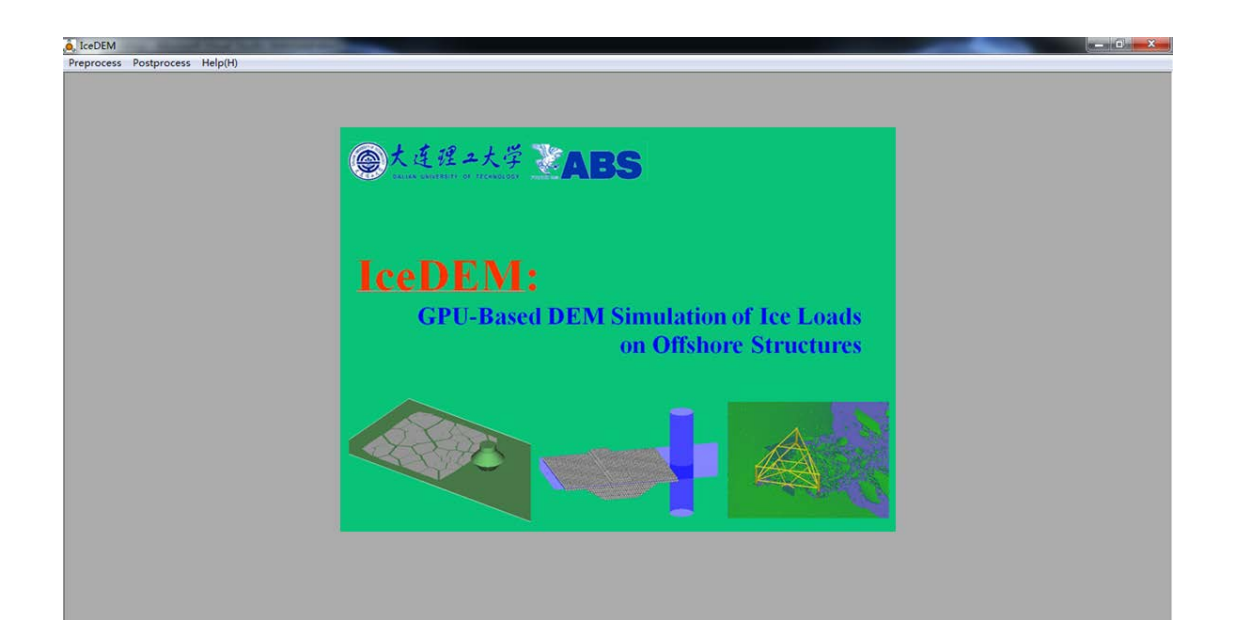

图 2.1.1 IceDEM 主窗口

主界面主要包括三个选项:

 Preprocess
 用于打开前处理建模界面;
 Postprocess
 用于打开后处理结果分析界面;

 Help(H)
 显示帮助文件。

### 2.2 前处理

单击 Preprocess,进入前处理界面,如图 2.2:

前处理主要包括三个部分: Sea Ice Structure Element 海冰建模,海洋结构建模及单元参数的设定。软件默认首先进入海冰建模的界面,即图 2.2.1 所示。

| 海冰<br>建模<br>S eBight Proprocess<br>D reprocess Postprocess Help()                                                                                                    | H wood body Erdystelling body |  |
|----------------------------------------------------------------------------------------------------|-------------------------------|--|
| See Sce     Streature     El exat       Level     Floe     Bidge     Bubble       Length(m)     生     Floe       Width(m)     生     Floe       Physical Property     Boundary Condition       Strength     1       Dx(m) Ice to Origin     0       Dy(m) Ice to Origin     0       Ver Gurrent     0       Vy of Current     0       Strength     Calculate | 图像预览区                         |  |

#### 图 2.2.1 IceDEM 前处理界面

### 2.2.1 海冰建模:

通过改变单元的排列方式,海冰建模可以建立不同类型的海冰。目前包括三种海冰类型:平整冰,浮冰及冰脊。对应于 Level Floe Ridge 三个标签的参数设置界面如图 2.2.2。

| Level Floe                                                                                    | Ridge                         | Rubble       |     | Level                                                                             | Floe                                     | Ridge                                                     | Rubble                                                           | Level                                     | Floe                             | Ridge                                    | Rubble                                                                              |  |
|-----------------------------------------------------------------------------------------------|-------------------------------|--------------|-----|-----------------------------------------------------------------------------------|------------------------------------------|-----------------------------------------------------------|------------------------------------------------------------------|-------------------------------------------|----------------------------------|------------------------------------------|-------------------------------------------------------------------------------------|--|
| Length(m)<br>Width(m)<br>Thickness(m)<br>Particle Diameter(m<br>Physical Property<br>Strength | 10<br>10<br>0.2<br>0.2<br>0.2 | ndary Condit | ion | <ul> <li>Pol</li> <li>L (m)</li> <li>W(m)</li> <li>H (m)</li> <li>Phys</li> </ul> | lygon C (<br>10<br>10<br>0.2<br>Strength | Circle C<br>Ice Concent<br>Average Siz<br>Diameter(r<br>7 | Square<br>tration 0.8<br>te(m*m) 1<br>n) 0.1<br>Ice Size<br>Wave | Hsail<br>Hice<br>Hkeel<br>θsail<br>Length | 0.3<br>0.4<br>0.8<br>0<br>5<br>5 | Wsail<br>Wice<br>Wkeel<br>Điamete<br>y S | 1           5           2           0           er(m)         0.5           trength |  |
| (a)                                                                                           | 平整冰                           | ć            |     |                                                                                   | (b)                                      | )浮冰                                                       |                                                                  |                                           | $(c)_{t}$                        | 水脊                                       |                                                                                     |  |

图 2.2.2 Level ice, Floe ice, Ice Ridge 的建模参数

参数含义:

(a) 平整冰

Length, Width, Thickness:设置平整冰的长、宽和厚度。

Particle Diameter: 设置组成平整冰的颗粒的直径。

按钮 Physical Property , Strength 可以设定海冰的物理性质和力学性质,单击后弹出 如图 2.2.3 所示对话框。参数包括 T 海冰温度、S 海冰盐度、Ice Density 海冰密度、Seawater Density 海水密度; Compressive Strength 海冰压缩强度、Flexural Strength 海冰弯曲强度。物 理性质和力学性质只需设定其中一项,另一项参数可由此推算。

| Physical Propety                              | Strength                                                     |
|-----------------------------------------------|--------------------------------------------------------------|
| T(°C) -10<br>S(‰) 3<br>Ice Density(Kg/m3) 920 | Compressive Strength(MPa) 1.5<br>Flexural Strength(MPa) 0.75 |
| Seawater Density (Kg/m3) 1035<br>OK Cancel    | OK Cancel                                                    |

图 2.2.3 海冰物理力学参数设定

Boundary Condition 按钮用于设定平整冰的边界条件,单击后如图 2.2.4. V 设定冰块的速度。 Kb/Kn 用于设定模拟有限平整冰(Kb/Kn=0)或者无限平整冰(Kb/Kn=1)。

| Boundary Con | dition 🗾         |
|--------------|------------------|
| V(m/s)       |                  |
|              | Kb/Kn:(0 or 1) 0 |
|              | OK               |

图 2.2.4 平整冰边界条件设定

参数设定后,单击 Preview 按钮,在图像预览区,就会绘制出相应的模型。图 2.2.5 给出平 整冰建模示例,由于图形的显示效率问题,在绘制球形单元时,会占用较多的内存,故在颗 粒较多时,软件自动绘制块体替代球形颗粒显示以提高显示效率。

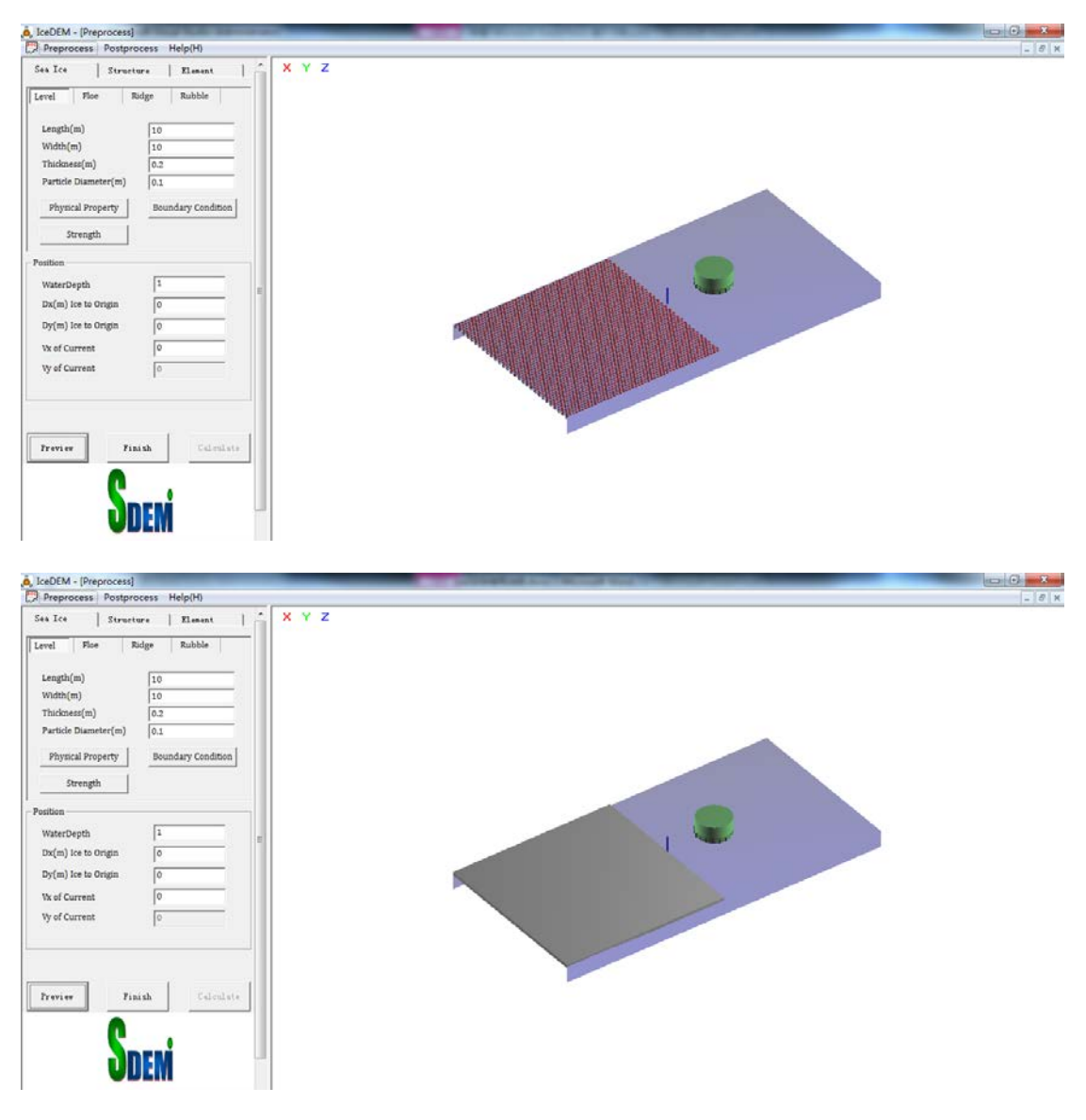

图 2.2.5 平整冰模型

(b) 浮冰

浮冰可以建立三种浮冰类型,包括:多边形浮冰,圆形浮冰及矩形浮冰,图 2.2.6 红框内选项用于选择浮冰类型。

L, W: 设定浮冰分布区域的长, 宽。

H: 设定多边形浮冰的厚度,只在 Polygon 中起作用。

Ice Concentration: 设定浮冰在区域内的密集度。

Average Size: 设定单块浮冰的平均尺寸,只在 Polygon 中起作用。

Diameter: 设定构成浮冰的单元直径。

| Level | Floe         | Ridge   | e Ru       | ıbble  |
|-------|--------------|---------|------------|--------|
| Poly  | gon CC       | ircle   | C Squ      | are    |
| L (m) | 10           | Ice Cor | ncentratio | n 0.8  |
| W(m)  | 10           | Averag  | ge Size(m* | m) 1   |
| H (m) | 0.2          | Diame   | ter(m)     | 0.1    |
| Physi | cal Property |         | Ic         | e Size |
| S     | trength      | V       | Vave       |        |

图 2.2.6 浮冰模型参数设定

| 按钮 | Physical Property | , | Strength | 与平整冰中的参数及作用相同。 |
|----|-------------------|---|----------|----------------|
|    |                   |   |          |                |

按钮 Ice Size 用于调整圆形浮冰、矩形浮冰的尺寸,单击后弹出对话框如图 2.2.7。 Normal Size 可以设定浮冰的尺寸,并符合正态分布, mean 为平均值, variance 为方差。 Thickness 可以设定浮冰的厚度,同样符合正态分布。

| Norn | nal distribution |        | X |
|------|------------------|--------|---|
|      | Normal Size      |        |   |
|      | Mean             | 1      |   |
|      | Variance         | 0.1    |   |
|      | Thickness        |        |   |
|      | Mean             | 0.1    |   |
|      | Variance         | 0.1    |   |
|      | ОК               | Cancel |   |

图 2.2.7 圆形冰、矩形冰尺寸设定

按钮 Wave 用于设定波浪条件,单击后对话框如图 2.2.8.

Wave Length: 波长

Wave Height: 波高

波浪周期由波长波高依据经验公式计算得出。

| Wave Parameter | ×      |
|----------------|--------|
| Wave Length    | 0      |
| Wave Height    | 0      |
| OK             | Cancel |

图 2.2.8 波浪条件

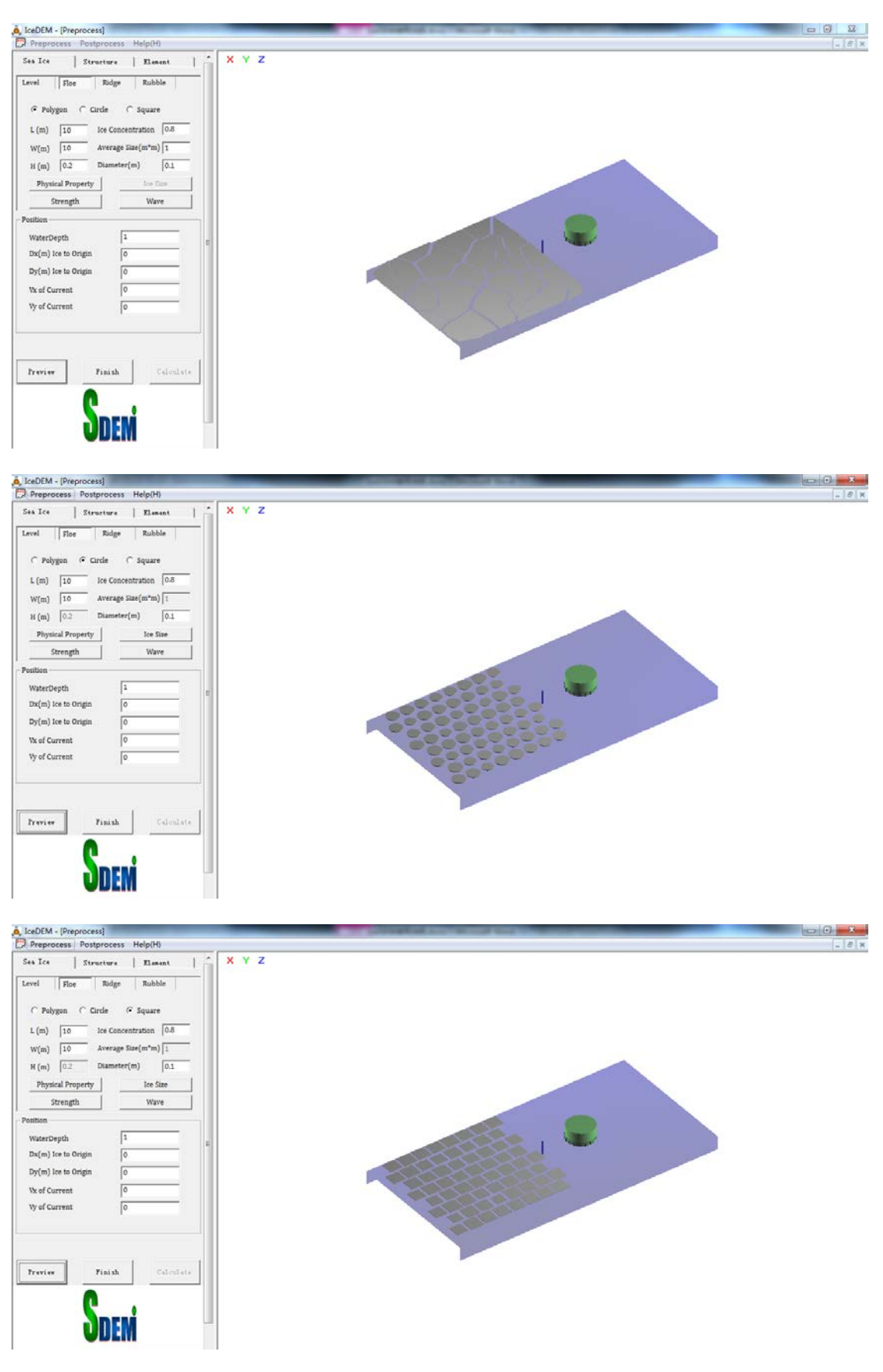

图 2.2.9 多边形浮冰、圆形浮冰、矩形浮冰示例

冰脊可以建立一年冰脊模型。冰脊模型如图 2.2.10。设置参数如图 2.2.2 (c)。各个参数代表的含义与图 2.2.10 标示相对应。

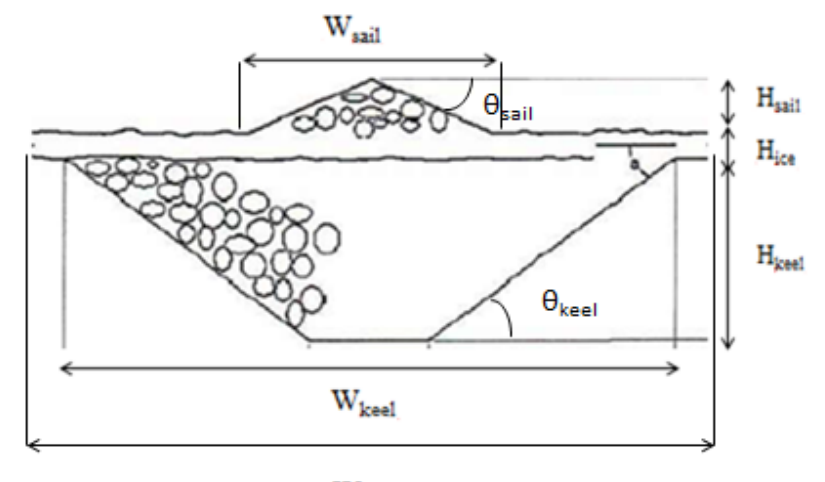

Wice

图 2.2.10 冰脊模型

Length: 冰脊纵向长度

Diameter: 单元颗粒直径

Physical Property: 与平整冰、浮冰参数及作用相同

Strength : 单击按钮,会弹出冰脊强度设定对话框,如图 2.2.11。由于冰脊有三部分组成:龙骨,固结层及冰帆,所以各部分的强度需分开定义。龙骨部分,采用摩尔-库伦强度 准则进行定义,包括 Cohesion 粘结力,Friction 摩擦角,Porosity 孔隙率。固结层类似平整 冰,直接定义海冰的压缩强度 Strength。

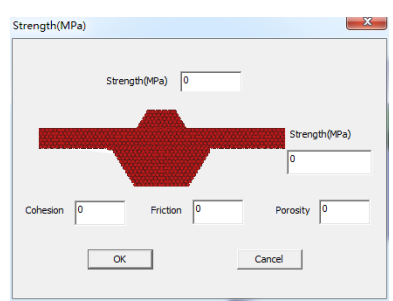

图 2.2.11 冰脊强度设定

图 2.2.12 给出冰脊模型示例。

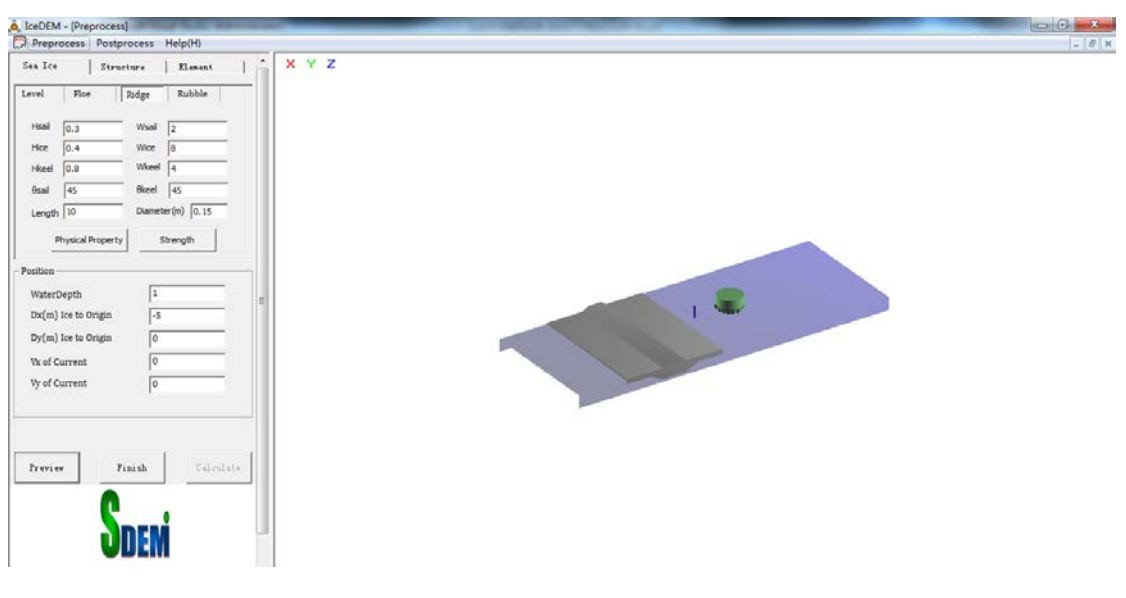

图 2.2.12 冰脊模型示例

### 2.2.2 结构建模:

单击最上方的 Structure 按钮,就进入了结构建模菜单。如图 2.2.13。菜单包括四个部分:结构尺寸参数,局部力网格划分,结构位置及结构物理力学参数。

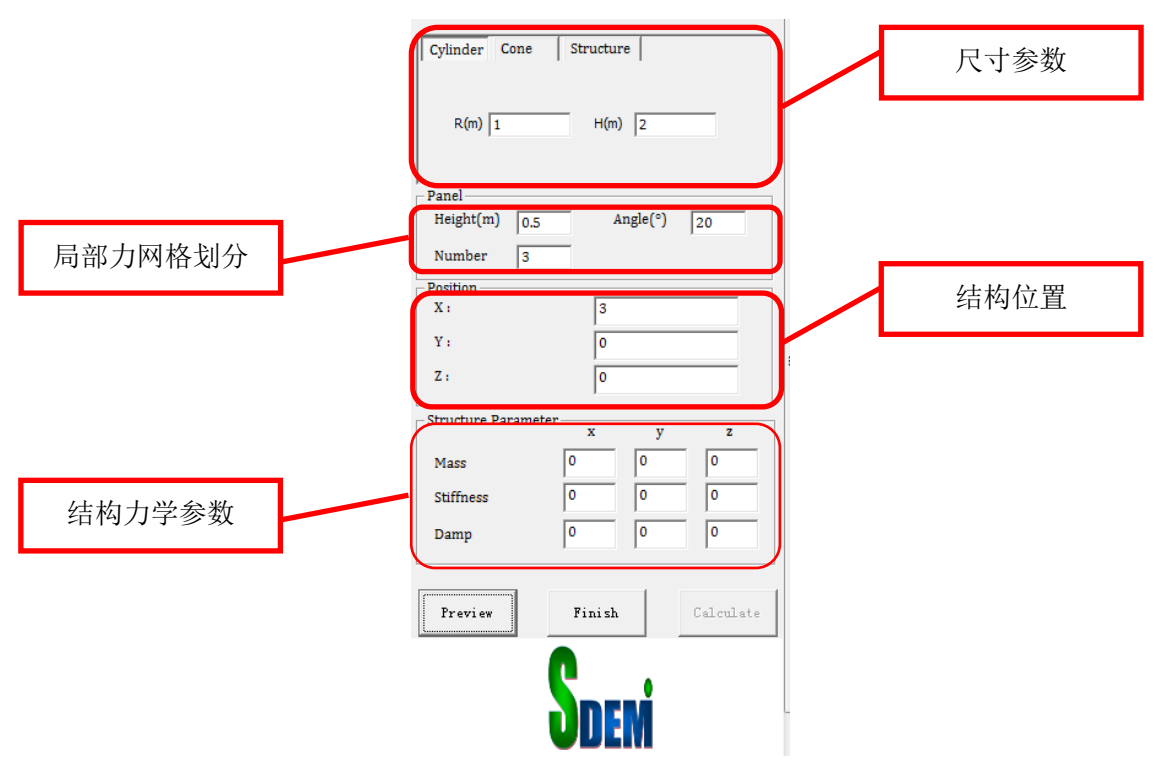

图 2.2.13 结构建模菜单

结构尺寸:可以选择三种类型的结构,包括直立体结构、锥体结构及复杂结构。所对应的菜单如图 2.2.14 所示。

| Cylinder Cone Structure        | Cylinder Cone Structure |
|--------------------------------|-------------------------|
|                                | R1(m) 1 H1(m) 1         |
|                                | R2(m) 2 H2(m) 1         |
|                                | R3(m) 1 H3(m) 1         |
|                                | H4(m) 1                 |
| Cylinder Cone Stru<br>FilePath | Select                  |

图 2.2.14 结构尺寸参数

参数含义:

在 Cylinder 中, R 设定直立腿半径, H 设定直立腿高度。

在 Cone 中, 各个参数所代表的含义与图 2.2.15 相对应。

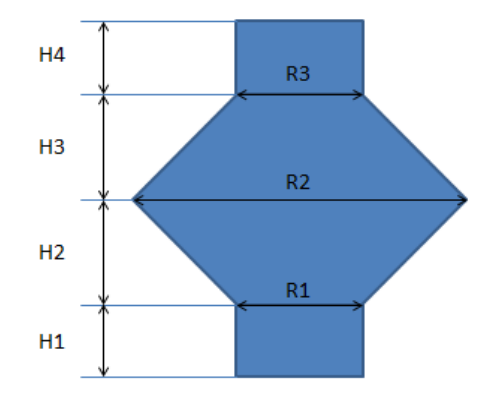

图 2.2.15 锥体结构参数

在 Structure 中,前处理可读取手工建立的复杂模型,模型由三角形单元构成,文件格式如 图 2.2.16。

|    | BOUNDARY  | 7. dat –       | 写字板       |            |                | BOUNDA         | RY. dat –      | 写字板         |                  |   |
|----|-----------|----------------|-----------|------------|----------------|----------------|----------------|-------------|------------------|---|
|    | 文件(E) \$  | 扁辑( <u>E</u> ) | 查看(Ⅴ) 指   | €入(I) 格:   |                | 文件( <u>F</u> ) | 编辑( <u>E</u> ) | 查看(型)       | 插入( <u>I</u> ) 材 |   |
| 节点 | D 😅 🔒     | a 🖪            | 🗛 X 🖻 🛍   | 1 in 🖏     |                | 🗅 😅 🖬          | a 🕒            | 🚧 Х 🖻       | 🛍 🗠 🛛 🖳          |   |
| 个数 | 763       |                | 1430      |            |                | 161.94         | 12708.         | 30 -4790.76 |                  |   |
|    | 10824.30  | 0.00           | -200.00   | 一角形        | <b>畄 示 凸 粉</b> | 100.78         | 11286.         | 13 -3313.41 |                  |   |
|    | 10824.30  | 0.00           | 0.00      | 二用ル        | 甲儿忌奴           | 9843.72        | 35.01          | -122.83     |                  |   |
|    | 131610.31 | 0.00           | 0.00      |            |                | 178.60         | 12350.         | 58 -2177.40 |                  |   |
|    | 127834.07 | 0.00           | -951.80   |            |                | 125            | 86             | 89          |                  |   |
|    | 123984.54 | 0.00           | -1891.24  |            |                | 125            | 85             | 86          |                  |   |
|    | 120154.56 | 0.00           | -2907.96  |            |                | 81             | 114            | 113         | ない人一日            |   |
|    | 116329.37 | 0.00           | -3942.62  |            |                | 81             | 82             | 114         | 弗1千三用            |   |
|    | 112496.28 | 0.00           | -4947.51  |            |                |                | 137            | 63          | 形的顶点分            | • |
|    | 108646.30 | 0.00           | -5885, 36 |            |                | 5              | 4              | 137         |                  | ~ |
|    | 104774 81 | 0.00           | -6729 96  | 笛;†        | ち占的ャー          | 136            | 1              | 33          | 利田 卫 黒 釼         | ÷ |
|    | 100882 01 | 0.00           | -7469.91  | 311        | • /// 1//      | 136            | 2              | 1           |                  | 1 |
|    | 06063 92  | 0.00           | -9050 27  | <i>y</i> , | z坐标            | 30             | 37             | 31          | 62均式             |   |
|    | 90903.02  | 0.00           | -0009.21  | -          |                | 30             | 38             | 37          | 03个4月及           |   |
|    | 93018.03  | 0.00           | -8415.26  |            |                | 32             | 35             | 33          |                  |   |
|    | 89056.46  | 0.00           | -8476.75  |            |                | 32             | 36             | 35          | L                |   |
|    | 85093.81  | 0.00           | -8478.00  |            |                | 63             | 137            | 64          |                  |   |
|    | 01121 12  | 0 00           | 0470 20   |            |                | 137            | 3              | 64          |                  |   |

图 2.2.16 复杂模型文件格式

局部力网格划分:Height 网格高度,Number 纵向网格数量,Angle 单个网格中心角。 结构位置:x,y,z设定结构在坐标系内的位置 结构力学参数:Mass 设定结构质量,Stiffness 设定 x,y,z 三个方向结构的刚度,Damp 设定 x,y,z 三个方向的阻尼。 结构模型示例如图 2.2.17 所示.

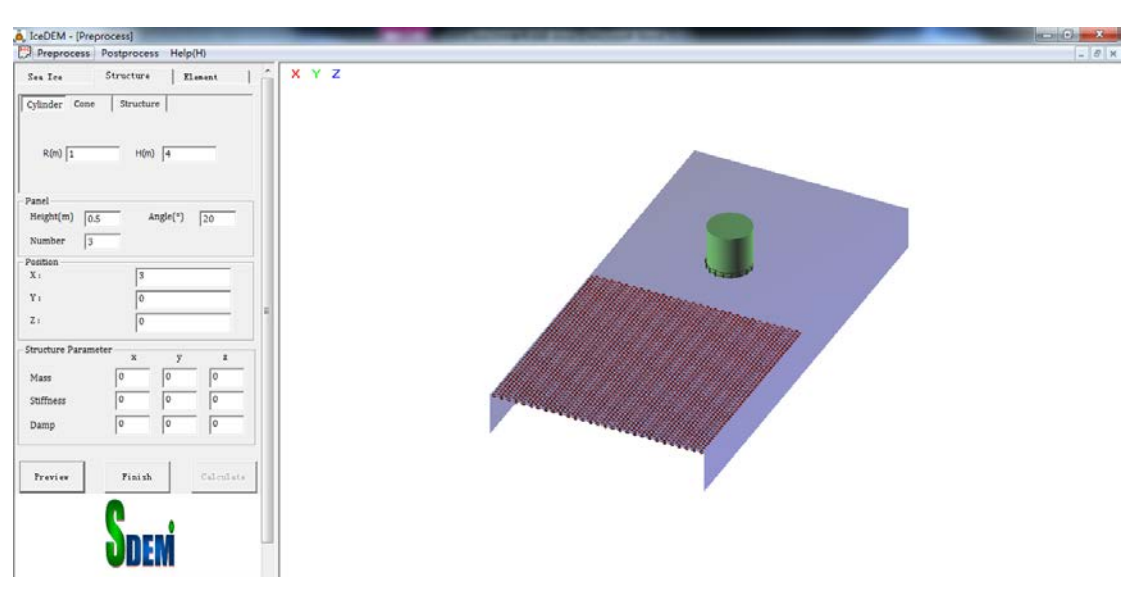

(a)直立体

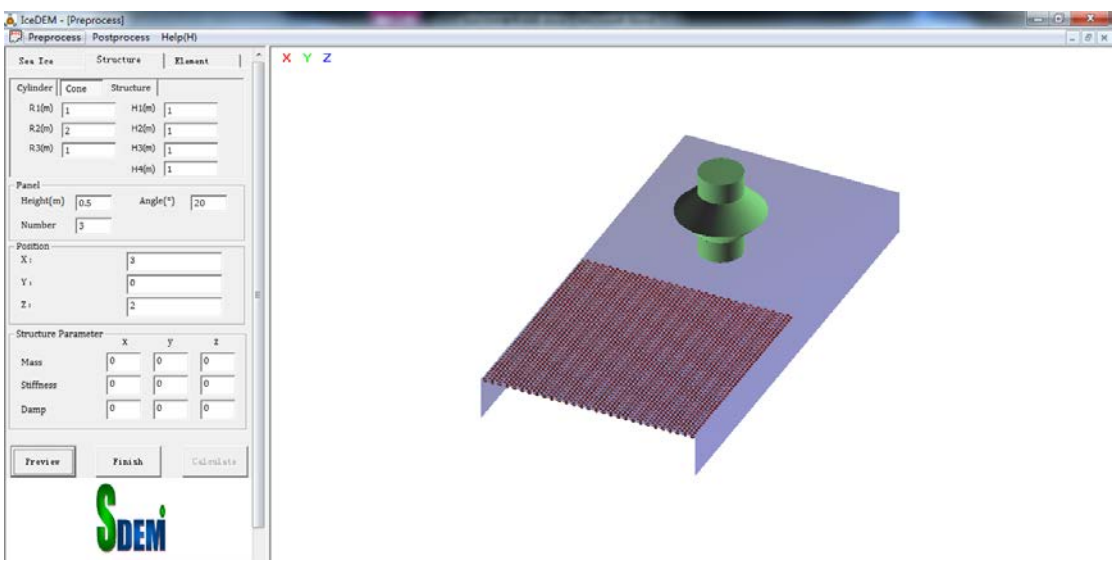

(b)锥体

| Preprocess         Postprocess         Help(H)           Sex Ice         Structure         Itimat         A         X         Z                                                                                                    | - 8 × |
|----------------------------------------------------------------------------------------------------|-------|
| See Lee Structure   Essent   * X Y Z                                                                                                    |       |
| Cylinder     Cone     Frurture       Fieldef     Frurture       Fieldef     Cylinder(x)       Banddiff(x)     0.0       Number     3       Postmen     3       Postmen     3       Postmen     3       Postmen     3       Postmen     3       Postmen     3       Structure     9       2:     2       2:     2       Damp     0       0     0       Damp     0       Structure     Freview |       |

#### (c)复杂结构

#### 图 2.2.17 结构模型示例

### 2.2.3 单元参数:

主要用于设定球形颗粒单元的微观性质。菜单参数如图 2.2.18 所示。

| Sea Ice              | Structure |     | Element |
|----------------------|-----------|-----|---------|
| – Particle Parameter | r         |     |         |
| Elastic Modulus      |           | 1e9 |         |
| Friction Coef        |           | 0.5 |         |
| Restitution Coef     |           | 0.5 |         |
| Structure Friction   |           | 0.5 |         |
| Structure Restitut   | ion       | 0.5 |         |
| Drag_coefficient     |           | 0   |         |
| Added-mass Coeff     | ficient   | 0   |         |
|                      |           |     |         |

图 2.2.18 单元参数菜单

各参数含义如下:

Elastic Modulus: 颗粒间弹性模量 Friction Coef: 颗粒间摩擦系数 Restitution Coef: 颗粒间回弹系数 Structure Friction: 颗粒与结构之间的摩擦系数 Structure Restitution: 颗粒与结构之间的回弹系数 Drag coefficient: 水流对颗粒的拖曳系数

Added-mass coefficient: 波浪作用时颗粒的附加质量系数

#### 2.3 计算模型

#### 2.3.1 离散单元模型:

在采用离散单元模型计算海冰的动力作用及破碎过程中,将海冰离散为具有一定质量和 大小的颗粒单元,单元间具有相应的粘接作用。这里对海冰离散元模型中的接触力模型、粘 接模型及粘接强度的设定进行介绍。

#### (a) 单元间的接触力模型

在颗粒相互作用过程中,一般考虑单元间因相对速度和弹性变形而引起的粘弹性作用力,并采用 Mohr-Coulomb 摩擦定律计算剪切力<sup>[16-17]</sup>,如图 1 所示。其中,*M*<sub>A</sub>和 *M*<sub>B</sub>为颗粒 *A* 和 *B* 的质量,*K*<sub>n</sub>和 *K*<sub>s</sub>分别是法向和切向刚度系数,*C*<sub>n</sub>和 *C*<sub>s</sub>是法向和切向阻尼系数,*µ* 是 摩擦系数。

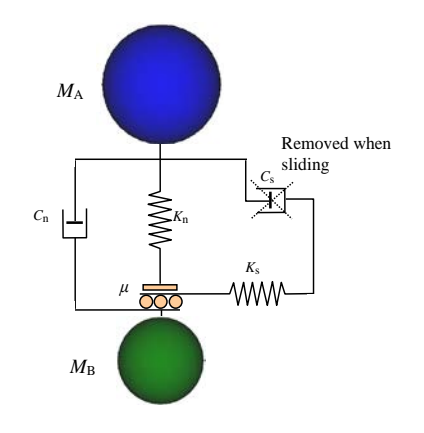

图1 两个单元间的接触力模型

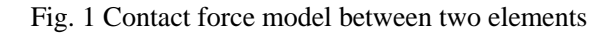

单元间法向力包括弹性力和粘滞力两部分,即

$$F_{\rm n} = K_{\rm n} x_{\rm n} - C_{\rm n} \dot{x}_{\rm n} \tag{1}$$

式中, x<sub>n</sub>和 x<sub>n</sub>分别为颗粒的法向变形和应变率。

单元间的切向力也由弹性和粘滞两部分组成,且满足 Mohr-Coulomb 摩擦定律,有

$$F_s^* = K_s x_s - C_s \dot{x}_s \tag{2}$$

$$F_{\rm s} = \min(F_{\rm s}^*, \operatorname{sign}(F_{\rm s}^*)\mu F_{\rm n})$$
(3)

式中, x<sub>s</sub>和 x<sub>s</sub>分别为颗粒的切向变形和应变率。

球单元A和B碰撞的法向有效刚度系数为

$$K_{\rm n} = \frac{2k_{\rm n}^{\rm A}k_{\rm n}^{\rm B}}{k_{\rm n}^{\rm A} + k_{\rm n}^{\rm B}} \tag{4}$$

式中, k<sub>n</sub><sup>A</sup>和 k<sub>n</sub><sup>B</sup>分别为球单元 A 和 B 的刚度系数。

法向阻尼系数按下式计算,即

$$C_{\rm n} = \zeta_{\rm n} \sqrt{2MK_{\rm n}} \tag{5}$$

这里无量纲法向阻尼系数为

$$\zeta_{\rm n} = \frac{-\ln e}{\sqrt{\pi^2 + \ln^2 e}} \tag{6}$$

式中,*M*为两颗粒单元的有效质量,*e*为回弹系数。切向和法向刚度、阻尼系数有如下关系:  $K_s = \alpha K_n$ ,  $C_s = \beta C_n$ , 这里取  $\alpha = 0.5$ ,  $\beta = 0.0^{[16-17]}$ 。

在线性接触模型中,计算步长一般取时间步长为二元接触时间的1/50。该二元接触时间 定义为

$$T_{\rm bc} = \frac{\pi}{\sqrt{\frac{2K_{\rm n}}{M} \left(1 - \zeta_{\rm n}^{2}\right)}} \tag{7}$$

式中,*T*<sub>bc</sub>为二元接触时间,即两个球单元从碰撞到分离的接触时间。在线粘弹性模型中, 它是一个与颗粒大小和材料性质相关的常数。

#### (b) 平行粘接模型

考虑单元间的冻结作用,应建立颗粒的粘接模型。粘结模型可以分为两种:接触粘结和 平行粘结。接触粘结的粘结仅发生在接触点上,并且只能传递力;平行粘结将两个球体胶粘 在一起,不仅可以传递力,还可以传递力矩。本文采用平行粘接模型以更合理地模拟海冰单 元间的粘接作用。

在平行粘接中,两个粘接颗粒单元间设定一个弹性粘接圆盘,如图2所示。圆盘可以传 递两个单元间的作用力和力矩,即拉力、剪力、弯矩和扭矩。并且,力和力矩都可以分解为 法向分量和切向分量

$$\vec{F}_i = \vec{F}_i^{\rm s} + \vec{F}_i^{\rm n} \tag{8}$$

$$\vec{M}_i = \vec{M}_i^{\rm s} + \vec{M}_i^{\rm n} \tag{9}$$

式中,  $\vec{F}_i^n$ ,  $\vec{M}_i^n$  和  $\vec{F}_i^s$ ,  $\vec{M}_i^s$  分别是法向分量和切向分量。

$$\sigma_{\max} = \frac{-\overline{F}^{n}}{A} + \frac{\left|\overline{M}_{i}^{s}\right|}{I}\overline{R}$$
(10)

$$\tau_{\max} = \frac{\left|\overline{F}_{i}^{s}\right|}{A} + \frac{\left|\overline{M}^{n}\right|}{J}\overline{R}$$
(11)

式中,A、J和I分别为平行接触圆盘的面积、极惯性矩和惯性矩,有 $A = \pi \overline{R}^2$ ,  $J = 1/2\pi \overline{R}^4$ , $I = 1/4\pi \overline{R}^4$ ,其中 $\overline{R}$ 为粘接圆盘的半径。当最大拉应力和剪应力超过其拉 伸强度和剪切强度时粘接单元将断开。

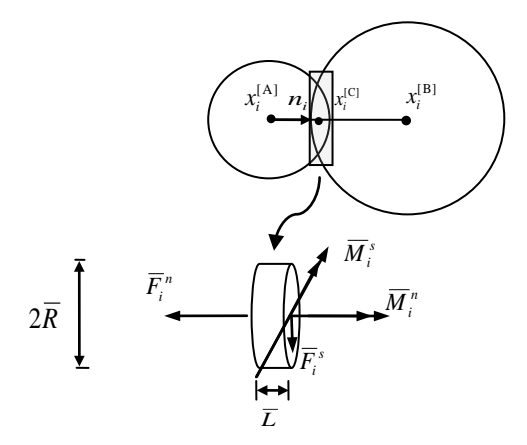

图2 两个单元间的平行粘结模型 Fig. 2 Parallel bond between two elements

#### (c) 粘结强度的确定

在海冰材料的离散单元模型中,海冰单元的粘接强度是影响计算结果的关键参数。考虑 计算中颗粒单元的大小对粘接力的影响,这里设定颗粒间的粘接强度为

$$\sigma_{\rm b} = \frac{F_{\rm n}^c}{A} \tag{12}$$

式中, $\sigma_{\rm b}$ 为粘接强度, $F_{\rm n}^c$ 为粘接单元破碎时的最大拉力。

试验结果表明,海冰单轴压缩强度是海冰卤水体积(温度、盐度)、加载速率等因素的函数 <sup>[6,18]</sup>。在主要考虑卤水体积影响的情况下,可将海冰单元间的粘接强度用单元间最大粘接强度 $\sigma_{b}^{max}$ 表示,即

$$\sigma_{\rm b} = \beta(v_{\rm b})\sigma_{\rm b}^{\rm max} \tag{13}$$

式中, β(v<sub>b</sub>)为卤水体积v<sub>b</sub>影响下的海冰强度折减系数。海冰单元间的最大粘接强度σ<sup>max</sup>可通过海冰单轴压缩强度的敏度分析进行确定。考虑海冰的压缩和弯曲强度与卤水体积有相似的对应关系<sup>[19]</sup>,则有

$$\beta = \mathrm{e}^{-4.29\sqrt{\nu_{\mathrm{b}}}} \tag{14}$$

式中, v<sub>b</sub>可设为海冰温度和盐度的函数<sup>[20]</sup>,即

$$v_{\rm b} = S(0.532 + \frac{49.185}{|T|}) \ (-0.5^{\circ}C \ge T \ge -22.9^{\circ}C) \ (15)$$

式中,T为海冰温度( $\mathbb{C}$ ),S为海冰盐度(‰)。

## 2.3.2 GPU 计算模型:

### 2.4 后处理

在主界面中,单击 Postprocess 按钮,将弹出如下对话框。后处理可以读取计算得到的三维动画数据 ANIMATION\_3D.DAT,数据格式如图 2.4.2. 具体输出格式要求,可以在主界面的 Help (H) 选项中查看。

| 100 IVI                                                                                                    |                                                                                                    |                                                               |        | x |
|----------------------------------------------------------------------------------------------------|----------------------------------------------------------------------------------------------------|---------------------------------------------------------------|--------|---|
| 〇〇〇〇〇〇 🕌 « 新加卷 (E:)                                                                                                    | ▶ 01_ABS ▶ IceDEM_01.04 ▶                                                                                                    | ▼ \$ 搜索 IceDEM_0                                              | 1.04   | ٩ |
| 组织 ▼ 新建文件夹                                                                                                    |                                                                                                    | :==                                                           | •      | 0 |
| ■ 图片 ^                                                                                                    | 名称                                                                                                    | 修改日期                                                          | 类型     | - |
|                                                                                                    | 퉬 bitmap                                                                                                    | 2014/1/2 16:04                                                | 文件夹    |   |
| □ 迅雷下载                                                                                                    | 퉬 Debug                                                                                                    | 2014/1/5 12:31                                                | 文件夹    |   |
| ● 音乐                                                                                                    | 퉬 ipch                                                                                                    | 2014/1/5 11:23                                                | 文件夹    | E |
|                                                                                                    | 퉬 Output                                                                                                    | 2013/12/9 22:27                                               | 文件夹    |   |
| 🔹 🕺 家庭组                                                                                                    | 퉬 Release                                                                                                    | 2013/9/19 5:29                                                | 文件夹    |   |
|                                                                                                    | 🎍 res                                                                                                    | 2014/1/2 15:55                                                | 文件夹    |   |
| ■■ 计算机                                                                                                    | ANIMATION_3D.DAT                                                                                                    | 2013/8/8 4:06                                                 | DAT 文件 |   |
| 🚢 OS (C:) 👘                                                                                                    | boundary.dat                                                                                                    | 2013/7/19 2:33                                                | DAT 文件 |   |
| 👝 DATA (D:)                                                                                                    |                                                                                                    | 2013/12/6 22:13                                               | DAT 文件 |   |
| 👝 新加卷 (E:)                                                                                                    | FORCE_CHAIN.DAT                                                                                                    | 2013/12/0 22:13                                               |        |   |
| 👝 新加卷 (F:)                                                                                                    |                                                                                                    | 2014/1/5 12:00                                                |        | Ŧ |
| •                                                                                                    | •                                                                                                    |                                                               |        | • |
| 文件名(I                                                                                                    | N):                                                                                                    | ✓ dat file(*.dat)                                             |        | • |
|                                                                                                    |                                                                                                    |                                                               |        |   |
|                                                                                                    |                                                                                                    | 3JTT(O)                                                       | 电(1月   |   |
|                                                                                                    |                                                                                                    |                                                               |        |   |
|                                                                                                    | 团241 冲起松 ) - 一, 此 斗                                                                                                    |                                                               |        |   |
|                                                                                                    | 图 2.4.1 选择输入文件对                                                                                                    | 话框                                                            |        |   |
| ANIMATION 3001-20年5年代日別符<br>2409 年間の 8500 8500                                                                                                    | 图 2.4.1 选择输入文件对                                                                                                    | 话框                                                            |        |   |
| ANIMATION 3D イ<br>2月17 日日 27<br>2月17 日日 27<br>2月17 日 21<br>2月17 日 21<br>21                                                                                                    | 图 2.4.1 选择输入文件对                                                                                                    | 话框                                                            |        |   |
| ANIMATION 30 TT<br>文:40 期間1 18:00<br>3DA:<br>-9,900 9,900 -9,900 9,9<br>-9,900 9,900 -4.613 4.6                                                                                                    | 图 2.4.1 选择输入文件对                                                                                                    | 话框                                                            |        |   |
| ANIMATION 10 41<br>文代の 編集 185(0)<br>第日の 10 41<br>第日の 10 41<br>10 41<br>10 41<br>1 | 图 2.4.1 选择输入文件对<br>00 -9.900 9.900<br>113 0.000 4.000                                                                                                    | 话框<br>结构信息                                                    |        |   |
| ANIMATION 10 FT 600 5 FT (1 21 51) 77<br>21407 9882 HESO<br>3DA:<br>-9.900 9.900 -9.900 9.90<br>-9.900 9.900 -4.613 4.6<br>0.0000 0.0000 0.0000 0.0<br>1 1509 4<br>1 cylinder 1.00000 0.00000 0                                                                                                    | 图 2.4.1 选择输入文件对<br>00 -9.900 9.900<br>13 0.000 4.000<br>0 264<br>.00000 0.50000 1.00000 3.70000 0.00000                                                                                                    | 话框 结构信息                                                       |        |   |
| ANIMATION 3001<br>2(H) SHELT BETO<br>3DA:<br>-9.900 9.900 -9.900 9.9<br>-9.900 9.900 -4.613 4.6<br>0.0000 0.0000 0.0000 0.1<br>0<br>1 1509 4<br>1 cylinder 1.00000 0.00000 0<br>2 cylinder 1.00000 3.70000 0<br>3 cylinder 1.00000 3.70000 0                                                                                                    | 图 2.4.1 选择输入文件对                                                                                                    | 话框<br>结构信息<br>0.50000<br>0.50000                              |        |   |
| ANIMATION 10 AT<br>2740 #880 1850<br>3DA:<br>-9.900 9.900 -9.900 9.9<br>-9.900 9.900 -4.613 4.6<br>0.0000 0.0000 0.0000 0.0<br>0<br>1 1509 4<br>1 cylinder 1.00000 3.70000 0<br>3 cylinder 1.00000 3.80000 0<br>4 cylinder 1.00000 3.90000 0<br>1 0 9250 2 310                                                                                                    | 图 2.4.1 选择输入文件对<br>00 -9.900 9.900<br>113 0.000 4.000<br>0 264<br>00000 0.50000 1.00000 3.70000 0.00000<br>00000 0.50000 1.00000 3.80000 0.00000<br>00000 0.50000 1.00000 3.90000 0.00000                                                                                         | 话框<br><u>结构信息</u><br>0.50000<br>0.50000<br>0.50000<br>0.50000 | ]      |   |
| ANIMATION 30 AT<br>21407 STREET (1 - 21 - 21 - 21 - 21 - 21 - 21 - 21 -                                                                                                    | 图 2.4.1 选择输入文件对<br>100 -9.900 9.900<br>113 0.000 4.000<br>0000 0.50000 1.00000 3.70000 0.00000<br>.00000 0.50000 1.00000 3.80000 0.00000<br>.00000 0.50000 1.00000 3.90000 0.00000<br>.00000 0.50000 1.00000 4.00000 0.00000                                                      | 话框<br>结构信息<br>0.50000<br>0.50000<br>0.50000<br>0.50000        |        |   |
| ANIMATION 10017<br>2010 3001 2010 2010 2010 2010<br>2010 3001 1001 2010 2010 2010<br>2010 2010 2010 2010 2010<br>2010 2010 2010 2010 2010<br>2010 2010 2010 2010 2010<br>1 1509 4<br>1 cylinder 1.00000 3.70000 0<br>2 cylinder 1.00000 3.70000 0<br>3 cylinder 1.00000 3.90000 0<br>1 -9.8250 3.3151<br>2 -9.7500 3.3208<br>4 -9.6000 3.3235                                                                                                    | 图 2.4.1 选择输入文件对<br>00 -9.900 9.900<br>13 0.000 4.000<br>0 264<br>.00000 0.50000 1.00000 3.70000 0.00000<br>.00000 0.50000 1.00000 3.80000 0.00000<br>.00000 0.50000 1.00000 3.90000 0.00000                                                                                       | 话框<br><u>结构信息</u><br>0.50000<br>0.50000<br>0.50000            |        |   |
| ANBMATION 10 x1         →→         //→         >→→         //→         >→→         //→         >>→→         /→→         >>→→         >>→→         >>→→         >>→→         >>→→         >>→→         >>→→         >>→→         >>→→         >>→→         >>→→         >>→→         >>→→         >>→→         >>→→         >>→→         >>→→         >>→→         >>→→         >>→→         >>→→         >>→→         >>→→         >>→→         >>→→         >>→→         >>→→         >>→→         >>→→         >>→→         >>→→         >>→→         >>→→         >>→→         >>→→         >>→→         >>→→→         >>→→→         >>→→→         >>→→→         >>→→→→         >>→→→→→→→→→→→→→→→→→→→→→→→→→→→→→→→→→→                                                                                                    | 图 2.4.1 选择输入文件对<br>000 -9.900 9.900<br>13 0.000 4.000<br>0000<br>0 264<br>.00000 0.50000 1.00000 3.70000 0.00000<br>.00000 0.50000 1.00000 3.80000 0.00000<br>.00000 0.50000 1.00000 4.00000 0.00000                                                                              | 话框<br><u>结构信息</u><br>0.50000<br>0.50000<br>0.50000<br>0.50000 | ]      |   |
| ANIMATION 10 AT<br>21407 SHEET RESCO<br>3DA:<br>-9.900 9.900 -9.900 9.90<br>-9.900 9.900 -4.613 4.6<br>0.0000 0.0000 0.0000 0.0<br>1 1509 4<br>1 cylinder 1.00000 3.70000 0<br>2 cylinder 1.00000 3.70000 0<br>4 cylinder 1.00000 3.30000 0<br>4 cylinder 1.00000 3.30000 0<br>4 cylinder 1.00000 3.30000 0<br>5 -9.8250 3.3151<br>2 -9.7500 3.3181<br>3 -9.6750 3.3208<br>4 -9.6000 3.3235<br>5 -9.5250 3.3262<br>6 -9.4500 3.3288<br>7 -9.3750 3.3315<br>8 -9.3000 3.3341                                                                                                    | 图 2.4.1 选择输入文件对<br>100 -9.900 9.900<br>113 0.000 4.000<br>0 264<br>.00000 0.50000 1.00000 3.70000 0.00000<br>.00000 0.50000 1.00000 3.80000 0.00000<br>.00000 0.50000 1.00000 3.90000 0.00000<br>.00000 0.50000 1.00000 4.00000 0.00000<br>.00000 0.50000 1.00000 4.00000 0.00000 | 话框<br><u>结构信息</u><br>0.50000<br>0.50000<br>0.50000            |        |   |
| ANIMATION 10 011         TT (1- 211 01/27)           2H(0) ###1 1510         2##2 1 1510           2H(0) ###1 1510         2##2 1 1510           3DA:         -9.900 9.900 -9.900 9.90           -9.900 9.900 -4.613 4.6         0.0000 0.0000 0.000           0         1           1509 4         1           cylinder 1.00000 3.70000 0         2           cylinder 1.00000 3.70000 0         3.3151           2 -9.7500 3.3181         3 -9.6750 3.3208           4 -9.6000 3.3235         5 -9.5250 3.3262           6 -9.4500 3.3288         7 -9.3750 3.3315           8 -9.3000 3.3341         9 -9.2250 3.3367           10 -9 1500 3 3392         100 -9 1500                                                                                                    | 图 2.4.1 选择输入文件对<br>00 -9.900 9.900<br>13 0.000 4.000<br>0 264<br>00000 0.50000 1.00000 3.70000 0.00000<br>00000 0.50000 1.00000 3.70000 0.00000<br>00000 0.50000 1.00000 3.90000 0.00000<br>00000 0.50000 1.00000 4.00000 0.00000<br>0.00000 0.50000 1.00000 4.00000 0.00000      | 话框<br><u>结构信息</u><br>0.50000<br>0.50000<br>0.50000            |        |   |
| ANUMATION 10 647         Tr // - XTI E11 //Y           32H4(7)         ##107         ##107         ##107         ##107           3DA:         -9,900         9,900         -9,900         9,900           -9,900         9,900         -4.613         4.6           0.0000         0.0000         0.0000         0.0000           1         1509         4           1 cylinder         1.00000         3.70000         0           2 cylinder         1.00000         3.70000         0           2 cylinder         1.00000         3.80000         0           1 cylinder         1.00000         3.80000         0           2 cylinder         1.00000         3.2088         4           4 -9.6000         3.325         5         -9.5250         3.3262           6 -9.4500         3.3288         7         -9.3750         3.3315           8 -9.3000         3.3341         9         -9.2500         3.3367           10 -9.1500         3.3392         11 -9.0750         3.3418                                                                                                    | 图 2.4.1 选择输入文件对<br>00 -9.900 9.900<br>113 0.000 4.000<br>0 264<br>00000 0.50000 1.00000 3.70000 0.00000<br>00000 0.50000 1.00000 3.90000 0.00000<br>00000 0.50000 1.00000 4.00000 0.00000<br>00000 0.50000 1.00000 4.00000 0.00000                                                | 话框<br><u>结构信息</u><br>0.50000<br>0.50000<br>0.50000<br>0.50000 |        |   |
| ANIMATION 10 AT<br>274(7) WHEN THESTO<br>3DA:<br>-9,900 9,900 -9,900 9,90<br>-9,900 9,900 -4,613 4,6<br>0,0000 0,0000 0,0000 0,1<br>0<br>1 1509 4<br>1 cylinder 1,00000 0,0000 0<br>2 cylinder 1,00000 3,70000 0<br>3 cylinder 1,00000 3,70000 0<br>4 cylinder 1,00000 3,30000 0<br>4 cylinder 1,00000 3,30000 0<br>1 -9,8250 3,3151<br>2 -9,7500 3,3181<br>3 -9,6750 3,3208<br>4 -9,6000 3,3262<br>6 -9,4500 3,3262<br>6 -9,4500 3,3262<br>6 -9,4500 3,3288<br>7 -9,3750 3,3315<br>8 -9,3000 3,3341<br>9 -9,2250 3,3341<br>9 -9,2250 3,3418<br>12 -9,0000 3,3443<br>13 -8,9250 3,3468                                                                                                    | 图 2.4.1 选择输入文件对<br>00 -9.900 9.900<br>13 0.000 4.000<br>0 264<br>.00000 0.50000 1.00000 3.70000 0.00000<br>.00000 0.50000 1.00000 3.80000 0.00000<br>.00000 0.50000 1.00000 4.00000 0.00000<br>.00000 0.50000 1.00000 4.00000 0.00000                                             | 话框<br>                                                        |        |   |
| ANGMATION 10 641         TT         //-         XII CI (//)           XH40         MBE TO         DBE TO         DDE TO         DDE TO         DDE TO                                                                                                    | 图 2.4.1 选择输入文件对<br>00 -9.900 9.900<br>13 0.000 4.000<br>0 264<br>00000 0.50000 1.00000 3.70000 0.00000<br>00000 0.50000 1.00000 3.90000 0.00000<br>00000 0.50000 1.00000 4.00000 0.00000<br>00000 0.50000 1.00000 4.00000 0.00000                                                 | 话框<br><u>结构信息</u><br>0.50000<br>0.50000<br>0.50000            |        |   |

| ANIMATION, | 3D.DAT - 记事本 | _      |         |        | Contraction of the | CONTRACTOR NO. | _      |        |        | _      | - • • × |
|------------|--------------|--------|---------|--------|--------------------|----------------|--------|--------|--------|--------|---------|
| 文件(F) 编辑(E | 格式(O) 查看(V)  | 帮助(H)  |         |        |                    |                |        |        |        |        |         |
| 255        | 9.2250       | 3.3367 |         |        |                    |                |        |        |        |        | ·       |
| 256        | 9.3000       | 3.3341 |         |        |                    |                |        |        |        |        |         |
| 257        | 9.3750       | 3.3315 |         |        |                    |                |        |        |        |        |         |
| 258        | 9.4500       | 3.3289 |         |        |                    |                |        |        |        |        |         |
| 259        | 9.5250       | 3.3262 |         |        |                    |                |        |        |        |        |         |
| 260        | 9.6000       | 3.3235 |         |        |                    |                |        |        |        |        |         |
| 261        | 9.6750       | 3.3209 |         |        |                    |                |        |        |        |        |         |
| 262        | 9.7500       | 3.3182 |         |        |                    |                | 钡粒里フ   | い信息    |        |        |         |
| 263        | 9.8250       | 3.3154 |         |        |                    |                |        |        |        |        |         |
| 264        | 9 9000       | 3 3127 |         |        |                    |                |        |        | -      |        |         |
| 1          | -0.2000      | 2.4384 | -4.2402 | 0.2000 | 40.0178            | -0.0305        | 0.0046 | 0.0000 | 0.0000 | 0.0000 | 0.000   |
| 2          | -0.2000      | 2.4384 | -3.8938 | 0.2000 | 40.0007            | -0.0601        | 0.0046 | 0.0000 | 0.0000 | 0.0000 | 0.000   |
| 3          | -0.2000      | 2.4384 | -3.5474 | 0.2000 | 39.9831            | -0.0296        | 0.0046 | 0.0000 | 0.0000 | 0.0000 | 0.000   |
| 4          | -0.2000      | 2.4384 | -2.1617 | 0.2000 | 40.0002            | -0.0611        | 0.0046 | 0.0000 | 0.0000 | 0.0000 | 0.000   |
| 5          | -0.1000      | 2.4384 | -1.9885 | 0.2000 | 40.0007            | 0.0601         | 0.0046 | 0.0000 | 0.0000 | 0.0000 | 0.000   |
| 6          | -0.2000      | 2.4384 | -1.8153 | 0.2000 | 40.0002            | -0.1202        | 0.0046 | 0.0000 | 0.0000 | 0.0000 | 0.000   |
| 7          | -0.1000      | 2.4384 | -1.6421 | 0.2000 | 40.0007            | 0.0601         | 0.0046 | 0.0000 | 0.0000 | 0.0000 | 0.000   |
| 8          | -0.2000      | 2.4384 | -1.4689 | 0.2000 | 40.0002            | -0.1202        | 0.0046 | 0.0000 | 0.0000 | 0.0000 | 0.000   |
| 9          | -0.1000      | 2.4384 | -1.2957 | 0.2000 | 40.0178            | 0.0305         | 0.0046 | 0.0000 | 0.0000 | 0.0000 | 0.000   |
| 10         | -0.2000      | 2.4384 | 0.2631  | 0.2000 | 40.0015            | -0.0023        | 0.0046 | 0.0000 | 0.0000 | 0.0000 | 0.000   |
| 11         | -0.2000      | 2.4384 | 0.6095  | 0.2000 | 39.9997            | -0.0018        | 0.0046 | 0.0000 | 0.0000 | 0.0000 | 0.000   |
| 12         | -0.2000      | 2.4384 | 2.3416  | 0.2000 | 40.0002            | 0.0591         | 0.0046 | 0.0000 | 0.0000 | 0.0000 | 0.000   |
| 13         | -0.1000      | 2.4384 | 2.5148  | 0.2000 | 40.0007            | -0.0601        | 0.0046 | 0.0000 | 0.0000 | 0.0000 | 0.000   |
| 14         | -0.2000      | 2.4384 | 2.6880  | 0.2000 | 40.0002            | 0.1202         | 0.0046 | 0.0000 | 0.0000 | 0.0000 | 0.000   |
| 15         | -0.1000      | 2.4384 | 2.8612  | 0.2000 | 40.0007            | -0.0601        | 0.0046 | 0.0000 | 0.0000 | 0.0000 | 0.00    |
| 16         | -0.2000      | 2.4384 | 3.0344  | 0.2000 | 40.0002            | 0.1202         | 0.0046 | 0.0000 | 0.0000 | 0.0000 | 0.000   |

图 2.4.2 三维动画文件格式

单击选择输入文件,并单击 打开@ 按钮,软件将对输入文件进行解析。 如果输入文件比较大,则用户需要耐心等一会。输入文件解析完成后界面如图 2.4.3 所示。界面分为三部分,菜单区,控制区及显示区域。

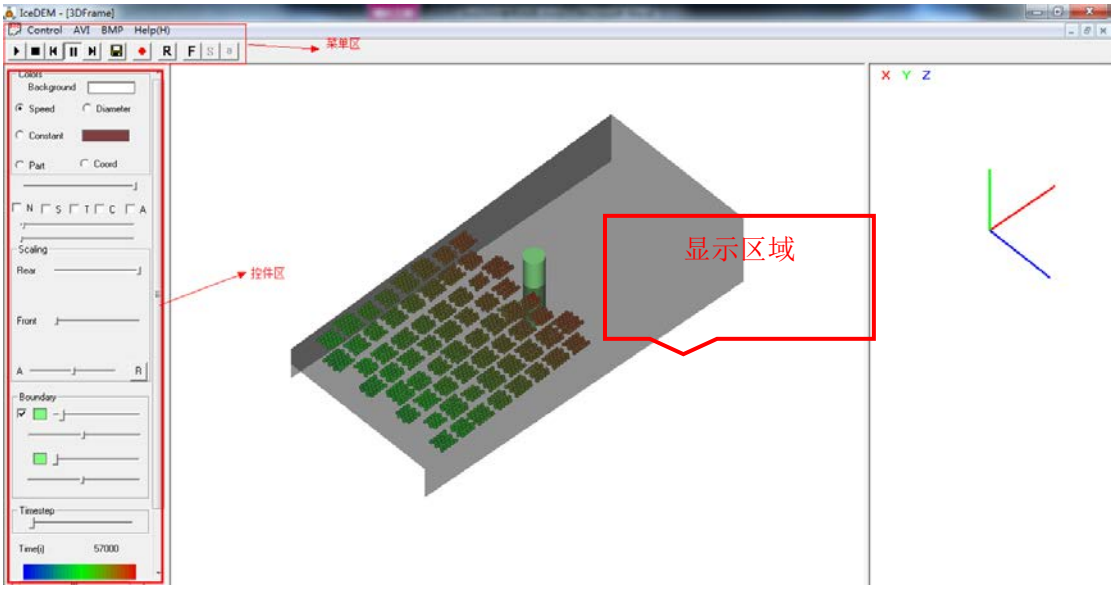

图 2.4.3 后处理工作界面

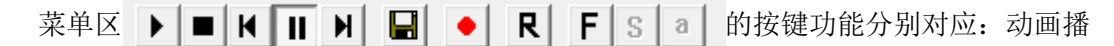

放,动画复位,动画快退,动画暂停,动画快进,保存当前画面图片(jpg,bmp格式),保 存动画视频(avi格式),动画自动旋转,冰力结果时程曲线,结构位移时程曲线及结构振动 时程曲线。

### 2.4.1 计算结果三维动态显示:

控件区各部分功能如图 2.4.4 标注所示。

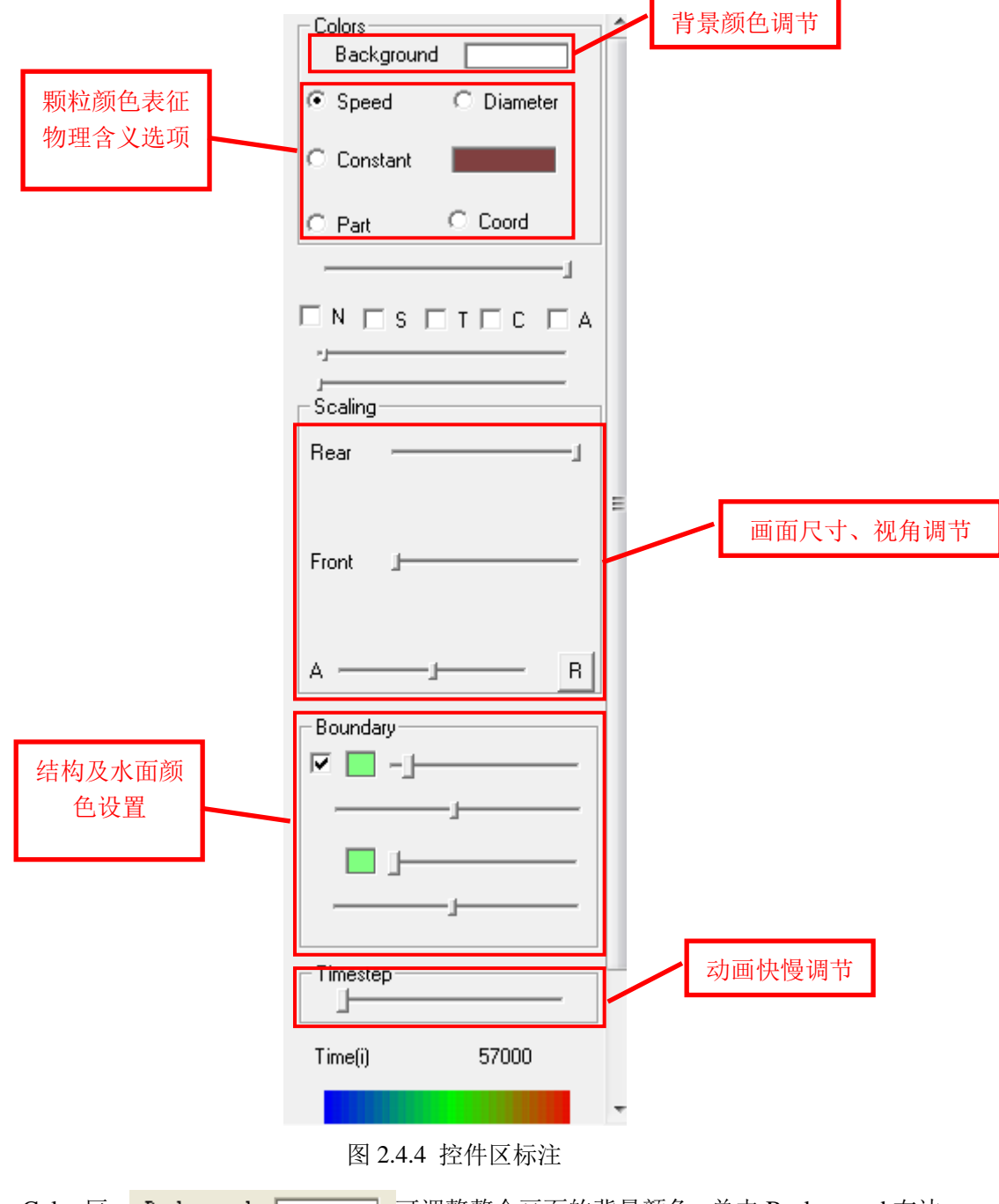

Color 区: Background 可调整整个画面的背景颜色,单击 Background 右边的颜色块将弹出【颜色】对话框,用户可自行选择合适的颜色,若是颜色不合用,可单击 规定自定义颜色 @) >> 按钮,将弹出如图 2.4.5 所示的【颜色】对话框,用户可以 鼠标单击调色板区域,添加自定义颜色。一个实际应用情况如图 2.4.6 所示。

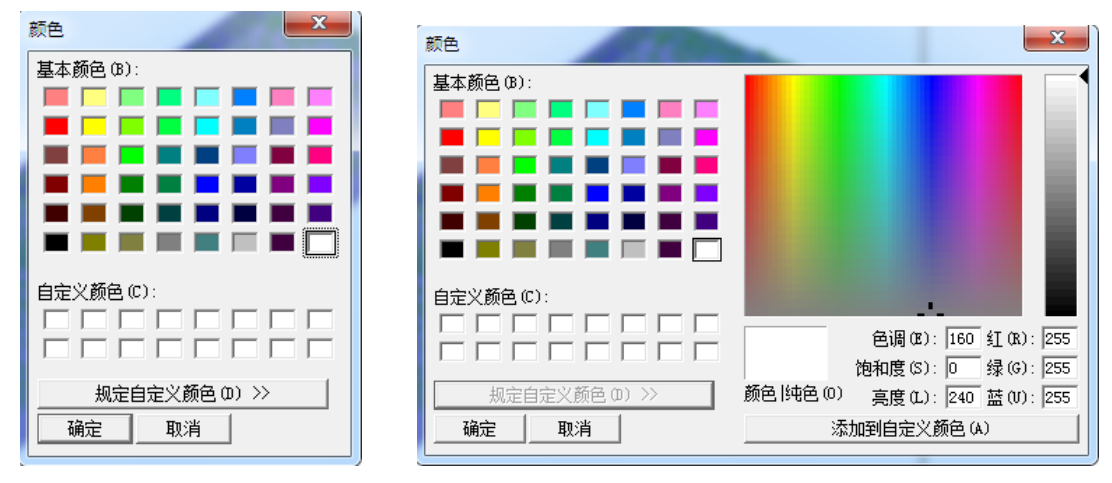

(a)颜色选择对话窗口

(b) 自定义颜色对话窗口

图 2.4.5 背景颜色选择项

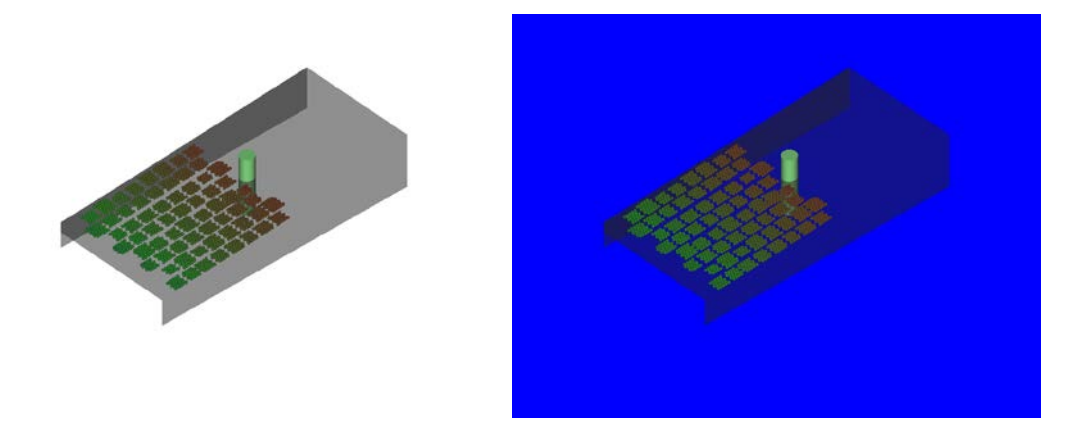

图 2.4.6 不同背景下的显示效果

对于颗粒颜色所代表的物理意义, Speed 表示速度, Diameter 表示颗粒直径, Constant 将颗粒统一绘制成同一颜色, part 显示用户自定义物理量, 在输出文件颗粒信息最后一列给出。颗粒颜色代表数值的大小, 具体趋势, 如图 2.4.4 最下方颜色渐变条所示, 颜色越偏向 红色, 所代表的数值越大。不同选项的效果如下图。

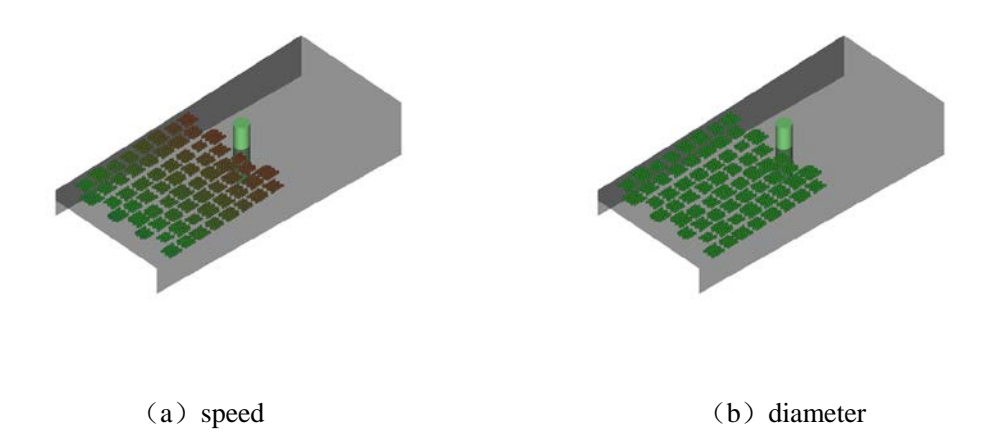

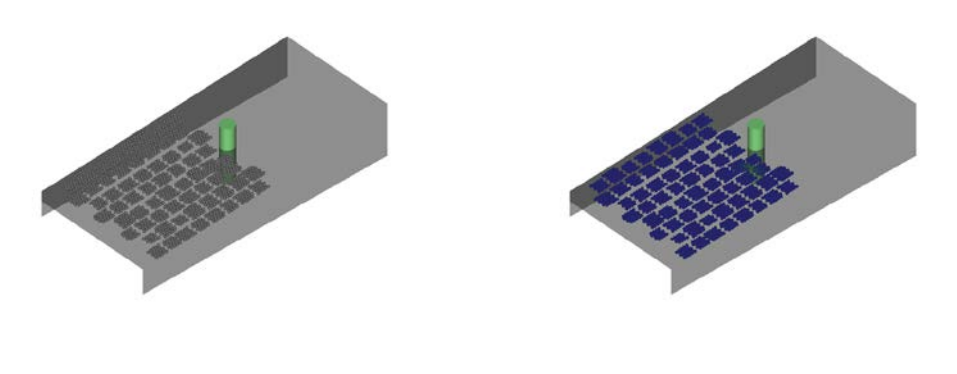

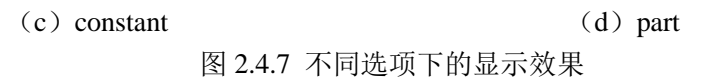

Boundary 区:可以调整结构的颜色和水面的颜色,上面选项用于调整结构的颜色及透明度,下面的选项用于调整水面的颜色及透明度。不同设置的效果如图 2.4.8。

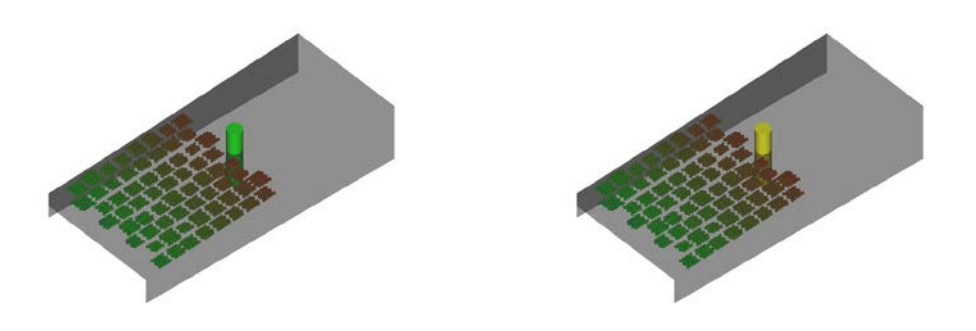

图 2.4.8 不同结构颜色选项下的显示效果

### 2.4.2 计算结果数值分析:

对于计算数值结果的显示,单击菜单区的**F**S**a**三个按钮,可分别得到冰力、结构位移、 结构振动的时程曲线,结果如图 2.4.9 所示。

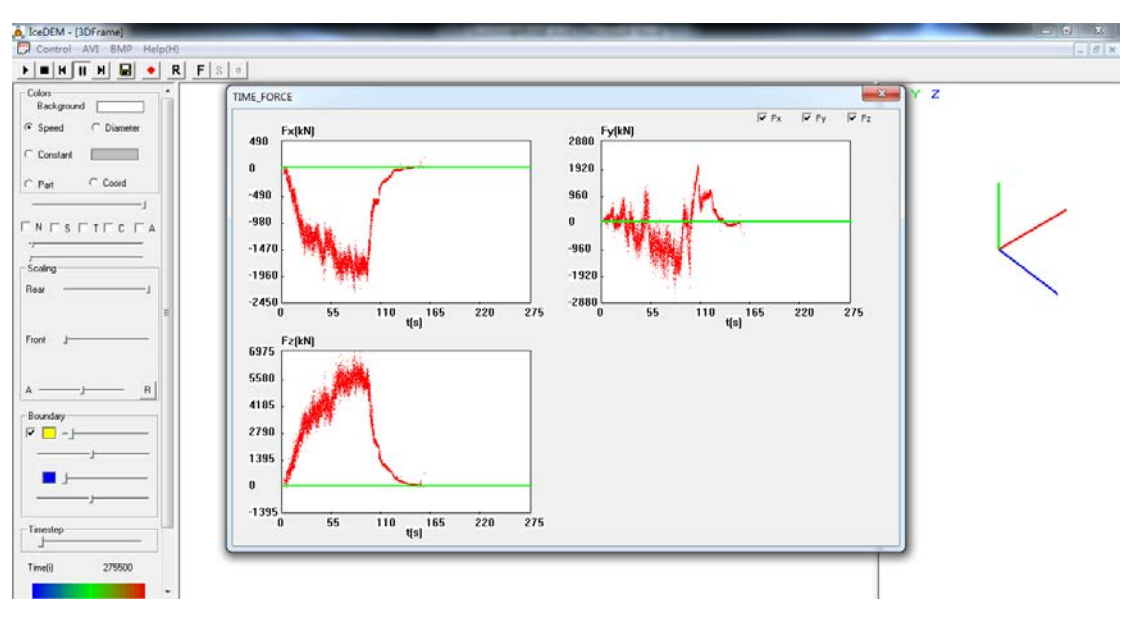

图 2.4.9 冰力时程曲线